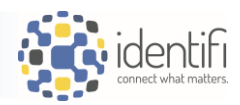

# What's New in Identifi 24.4

(Upgrading from 24.3)

## <u>DATA</u>

#### • Display what Entities Contain an Attribute

 Under the Attribute Details page, in addition to being able to view the Documents associated with the Attribute, there is now a tab that displays the Entities that contain the Attribute.

| identifi        |   |                                                               |                  |
|-----------------|---|---------------------------------------------------------------|------------------|
| ≡               |   | Address 1                                                     |                  |
| 🛢 Data          | > | General Document Types Entity Types Value Security (Document) | Dictionary Usage |
| 📋 Documents     | > |                                                               |                  |
| ┥ Tracking      | > | 4 Entity Types                                                |                  |
| 🧪 Desktop eSign | > | ID  Entity Type                                               |                  |
| ≁ Online eSign  | > | 2 Customer                                                    |                  |
| 👬 Workflow      | > | 3 Property Collateral                                         |                  |
| Reporting       | > | 1087 Almond Test                                              |                  |
| 🗢 Setup         | ~ | 1104 almond entity                                            |                  |
| 🛢 Data          | ~ |                                                               |                  |
| Attributes      |   |                                                               |                  |

#### Import Key Visible to both Admins and System Admins

 In the previous version, only System Administrators could configure and view the Import Key, which relates to the configuration and setup of BLI's. The Import Key is also used by the Tracking module, but an Administrator was unable to see if an Import Key was configured, so in the new version the Import Key is also visible to Administrators.

| 🤹 identifi        |     |     |                   |                     |              |                       |            |                      |                        |                   |           |                |               | <u>*</u> *             |
|-------------------|-----|-----|-------------------|---------------------|--------------|-----------------------|------------|----------------------|------------------------|-------------------|-----------|----------------|---------------|------------------------|
| ≡                 |     | Aco | counts            |                     |              |                       |            |                      |                        |                   |           |                |               |                        |
| 🛢 Data            | >   | G   | eneral Attributes | Security User Roles | Relationship | s Relation            | ship Roles | Relationship Orderin | g / Filtering Tra      | cking Tracl       | king Sets |                |               |                        |
| 📋 Documents       | >   |     |                   |                     |              |                       |            |                      |                        |                   |           |                |               |                        |
| <b>1</b> Tracking | >   | -   | Add 🗊 Delete      | ♦ Sequence          |              |                       |            |                      |                        |                   |           |                |               |                        |
| 🥒 Desktop eSign   | >   | 22  | Attributoo        |                     |              |                       |            |                      | 0                      |                   |           | ( Hat          | tor           |                        |
| ≁ Online eSign    | >   | 23  | Attributes        |                     |              |                       |            | I                    | -8                     |                   |           | L.             |               |                        |
| 👬 Workflow        | >   |     | Name              | ID Data Type        | Dictionary   | Sequence <sup>▲</sup> | Required   | Editable Searchable  | Wildcard<br>Searchable | Search<br>Results | Detail    | General<br>Key | Import<br>Key | Monitor for<br>Changes |
| Reporting         | >   |     | Account Number    | 1 String (50)       | None         | 1                     | ~          | ~                    |                        | ~                 | ~         | ~              | ~             |                        |
| 🕸 Setup           | ~   |     | Account Type      | 2 String (255)      | Automatic    | 2                     | 2          | ~                    |                        | ~                 | ~         |                | $\smile$      | 2                      |
| 🛢 Data            | ~   | _   | Accountrype       | 2 Stilling (200)    | Automatic    | 2                     | •          | •                    |                        | •                 | •         |                |               | •                      |
| Attributes        |     |     | Major Type        | 20 String (15)      | Automatic    | 3                     | ~          | ~                    |                        | ~                 | ~         |                |               | ~                      |
| Entity Types      |     |     | Minor Type        | 24 String (10)      | Automatic    | 4                     | ~          | ~                    |                        | ~                 | ~         |                |               | ~                      |
|                   | - 1 |     | Current Balance   | 13 Currency         | None         | 5                     | ~          | <i></i>              |                        |                   | ~         |                |               | ~                      |

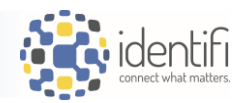

- Group Sync Configuration
  - Provides the ability to sync Azure groups with Identifi.
  - Can be managed within Azure and synced to Identifi; no longer having to manage them in two places.
  - Only applicable to Azure.
  - Located under Setup->People->Groups-> Manage Groups

| 🗘 Setup         | ~ |                              |                       |
|-----------------|---|------------------------------|-----------------------|
| 🛢 Data          | > | N 0                          | Manage Groups         |
| Documents       | > | Manage Groups                | Group List Group Sync |
| 🖵 Desktop eSign | > | Group List Group Sync        | Castanation           |
| 2 Online eSign  | > | croop List Croop The         | Conliguration         |
| 🖾 Imaging       | > |                              | E Edit                |
| C eReceipt      | > | + Add Delete Export Security | -0-                   |
| 😩 People        | ~ |                              | Enable Group Sync     |
| Groups          |   |                              |                       |

• Once configurations are in place, the "Link Groups" section will display Azure Active Directory groups available to link.

| Manage Groups                                                                     |                                |                |                    |
|-----------------------------------------------------------------------------------|--------------------------------|----------------|--------------------|
| Group List Group Sync                                                             |                                |                |                    |
| Configuration                                                                     |                                |                |                    |
| <b>I</b> Edit                                                                     |                                |                |                    |
| Enable Group Sync                                                                 |                                |                |                    |
| Tenant ID *                                                                       |                                |                |                    |
| Link Groups                                                                       |                                |                |                    |
| 91c3defa-c082-467e-8d38                                                           |                                | Edv******      | Change Secret      |
| PR ode                                                                            |                                |                |                    |
| Link Groups                                                                       |                                |                |                    |
| 😰 Edit                                                                            |                                |                |                    |
| Select External Groups to I                                                       | ups to Link                    |                | *                  |
|                                                                                   |                                |                |                    |
| New group Download g     Microsoft Entra has a simple     LogiGear Test Lab Users |                                |                |                    |
| OLE Senders                                                                       | Link Groups                    |                |                    |
| Search mode Contains The Minions                                                  | X Cancel                       |                |                    |
| Select External Groups to L                                                       | Select External Groups to Link |                |                    |
| Name t                                                                            | External Group                 | Internal Group |                    |
| Administrators                                                                    | Administrators                 | Administrators | La Delete          |
| Group Sync Test Abhi                                                              |                                | Administrators |                    |
| LogiGear Test Lab Users                                                           |                                |                |                    |
| OLE Senders OLE S                                                                 | enders                         |                | (Create New Group) |
| The Minions                                                                       |                                |                | 63                 |

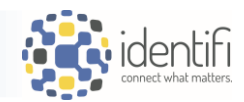

- Choose the Azure Group (External Group) and select the Internal Group that is to be linked (or create a new one if none exists) and click "Save."
- Groups will be linked, and any users who were not in Identifi will be added to the User list through the sync process.

| Select External Groups to Link |                |   |              |
|--------------------------------|----------------|---|--------------|
| External Group                 | Internal Group |   |              |
| Administrators                 | Administrators | Ŧ | Subscription |
| The Minions                    | Minions        | * | Subscription |
| OLE Senders                    | OLE Senders    | * | Subscription |

| Manage Groups                     |        |
|-----------------------------------|--------|
| Group List Group Sync             |        |
| + Add ) Delete ) LExport Security |        |
| 7 Groups                          | Filter |
| Group Name *                      |        |
| (All Users)                       |        |
| Administrators                    | Synced |
| Log/Gear Test Lab Users           |        |
| Minions                           | Synced |
| Northerners                       |        |
| OLE Senders                       | Synced |
| Southerners                       |        |

| OLE Sen    | ders (S     | ynced With: OLE Senders)                                        |
|------------|-------------|-----------------------------------------------------------------|
| General    | Users       | Roles                                                           |
| This group | p is synced | with an external system. User membership is managed externally. |
| Re-Syr     | 10          |                                                                 |
| 5 Lisers   |             |                                                                 |

## DOCUMENTS

- Soft Delete of Documents
  - When enabled, soft delete allows for the self-serve recovery of documents that were manually deleted by users from KWYK Search results.
  - Automatically enabled upon upgrade.
  - Default number of days to keep documents will be 30 days, but this can be changed; maximum is 730 days.
  - Listed under System-Settings and viewable by System Administrators.
     (Note: Contact Identifi Support if this setting is not visible in your installation.)

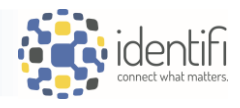

| 🗘 Setup         | ~ | System Settings                                                          |
|-----------------|---|--------------------------------------------------------------------------|
| 🛢 Data          | > | System Settings                                                          |
| Documents       | > | Frit                                                                     |
| 🖵 Desktop eSign | > |                                                                          |
| ≁ Online eSign  | > | Conoral Cattinga                                                         |
| Imaging         | > | General Settings                                                         |
| C eReceipt      | > | Installation Internal Name                                               |
| 🚢 People        | > | CIPRI                                                                    |
| 1 Tracking      | > |                                                                          |
| 😂 System        | ~ | Business Environment Type                                                |
| Clients         |   |                                                                          |
| Installers      |   | Days to keep Deleted Doguments                                           |
| Settings        |   | 30                                                                       |
| Sinale Sian-On  | 6 | 0 indicates documents are deleted immediately; maximum value is 730 days |

- Soft deleted documents reside in a specific "Recovery" section of the menu.
- A user can recover anything they, themselves, have deleted; an Admin can recover any documents that were deleted by any user.
- Automatic retention will not delete documents that are marked for soft delete.

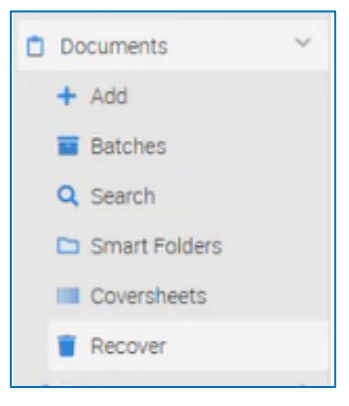

| Document Recovery          |                         |       |                          |                                                   |
|----------------------------|-------------------------|-------|--------------------------|---------------------------------------------------|
| Criteria Results           |                         |       |                          |                                                   |
| + Recover Delete           |                         |       |                          |                                                   |
| 1 Recoverable Document Set |                         |       |                          |                                                   |
| Date Deleted               | User                    | Total | Recovery Expiration Date | Criteria                                          |
| 11/18/2024 4:37 PM         | Tricia Lolkus (tlolkus) | 7     | 12/18/2024 4:37 PM       | Application: Accounts, Account Number: 2398432043 |
|                            |                         |       |                          |                                                   |

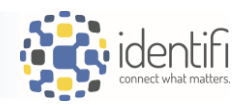

#### <u>WORKFLOW</u>

• Workflow Saved Reports – Work Item reports can now be filtered by "All."

| identifi            |                                              |                |           |                     |           |
|---------------------|----------------------------------------------|----------------|-----------|---------------------|-----------|
| =                   | Workflow Saved Reports                       |                |           |                     |           |
| 🛢 Data >            | Delete                                       |                |           |                     |           |
| 📋 Documents >       |                                              |                |           |                     |           |
| ◀ Tracking >        | 7 Saved Denorts                              |                |           |                     |           |
| 🥒 Desktop eSign 💦 > |                                              |                |           | (7.11)              |           |
| ≁ Online eSign >    | Saved Report Name *                          | Created By     | Your Role | Cre (All)           | lif       |
| 👬 Workflow 🗸        | Active Work Items - Grouped by Assigned User | Tricia Lolkus  | Admin     | 5/7 Work Item       | 12        |
| 늘 Browse            | Saved Work Items - Billy                     | Billy Hartman  | Admin     | 4/2 Completed Steps |           |
| 🖴 Inbox             | Tricia's Workplan Saved Report               | Tricia Lolkus  | Admin     | 5/23/2024           | 11/15/202 |
| 🖹 Reporting 🗸 🗸     | Work Item Report _ Multi Plan                | Tricia Lolkus  | Admin     | 5/7/2024            | 5/7/2024  |
| Completed Steps     | Work Items Report 06-05-24                   | Sheila Nolder  | Owner     | 6/5/2024            | 6/5/2024  |
| Work Items          | Workflow Active - Group by Step 2            | Tricia3 Lolkus | Admin     | 5/7/2024            | 5/7/2024  |
| Saved Reports       | Workton Depart 00                            | Dilly Hortmon  | Admin     | 4/0/2024            | 0/10/202/ |

- External Forms will now have a "Save for Later" option to skip required fields.
  - Allows the person completing the form to save what has been entered and come back to it at a later time without having to re-enter all of the previous information.

| Workflow Primary                              |                                         |            |                                                      |                                     |                                                       |
|-----------------------------------------------|-----------------------------------------|------------|------------------------------------------------------|-------------------------------------|-------------------------------------------------------|
| Email Address                                 | First Name                              |            | Last Name                                            |                                     | Account Number                                        |
| tlolkus@identifi.net                          | Tricia                                  |            | Lolkus                                               |                                     | 34234                                                 |
| Status<br>Active2                             | Required Value *                        |            |                                                      |                                     |                                                       |
| Document Attachments                          | Required                                | value *    |                                                      |                                     |                                                       |
| werere                                        |                                         |            |                                                      |                                     |                                                       |
| Choose File No file chosen                    |                                         |            |                                                      |                                     |                                                       |
| werere                                        |                                         |            |                                                      |                                     | -                                                     |
| Choose File No file chosen                    |                                         |            |                                                      |                                     |                                                       |
| werere                                        |                                         |            | Save                                                 | e For Later                         |                                                       |
| Choose File No file chosen                    |                                         |            |                                                      | 4<br>U                              |                                                       |
|                                               |                                         | Step 1 End | Step 2 Save For Later                                |                                     |                                                       |
| Save Or Discard Form                          | Changes                                 |            | Your Form                                            | n Data has b                        | een Saved!                                            |
| The form has been edited. Do yo discard them? | want to save the changes to the form or | 0          | We have sent a<br>It contains a link that will allow | message to "tlol<br>you to come bac | kus@identifi.net".<br>k and complete your submission. |
|                                               | Discard                                 |            | Click here                                           | <u>to go back to you</u>            | ur form now!                                          |

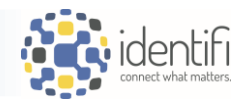

 If the person completing the form skips the required field and attempts to finish or move forward, the form will not allow them to proceed until the required information is entered.

|                        |         | 0        |                |
|------------------------|---------|----------|----------------|
| his field is required. |         |          |                |
|                        |         |          |                |
|                        |         |          |                |
|                        |         |          |                |
|                        |         |          |                |
|                        |         |          |                |
|                        |         |          |                |
|                        |         |          |                |
|                        |         |          |                |
|                        |         |          |                |
|                        |         |          |                |
|                        |         |          |                |
|                        |         |          |                |
|                        |         |          |                |
|                        |         |          |                |
|                        |         |          |                |
|                        | Ster En | d Step 2 | Save For Later |

- **Multi-line fields** are now supported and can be up to 10 lines deep, with some additional flexibility to expand the field in order to view the field contents.
  - Specify the number of lines needed, up to 10.

| Save                                                                                                    |               |   |                                                                |  |
|----------------------------------------------------------------------------------------------------|---------------|---|----------------------------------------------------------------|--|
| First Name Last Name                                                                                                    | PhoneNumber   |   | Field: aa String           Delete Field           Custom Label |  |
| Account Number * Email Address                                                                                                    | Document Date |   | Multr Line Field Help Text Default Value                       |  |
| Status                                                                                                    |               | ( | Number of Lines                                                |  |
| Large Dictionary Test ReportType                                                                                                    |               |   | 3<br>4<br>5<br>6<br>7<br>8<br>9<br>10                          |  |
| Multi Line Field<br>Here is a long field<br>Here is a long field<br>Here is a long field<br>Here is a long field<br>Here is a long field<br>Here is a long field<br>Here is a long field | L≩            | ß |                                                                |  |
|                                                                                                    |               |   | <i>I</i>                                                       |  |

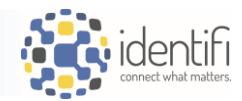

- **Doc Sets** are now configurable when creating Workflow steps, allowing for multiple documents to be added to the step without having to enter each Document Type name.
  - When entering documents to display, individual documents can be listed (standard) as well as document groups.

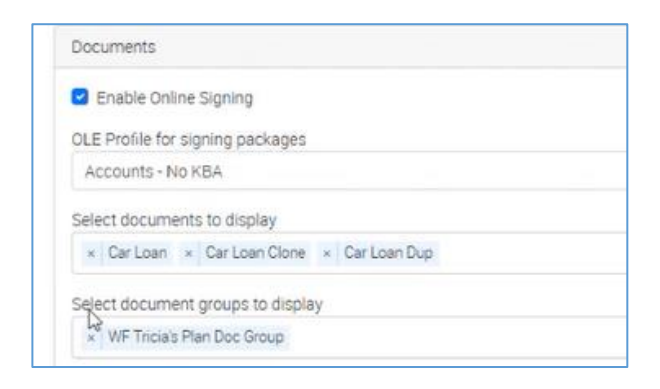

 Plan level configuration for Doc Types – allows for the restriction of Document Types to only those applicable to the Workflow rather than all Document Types that contain the General Key Attributes.

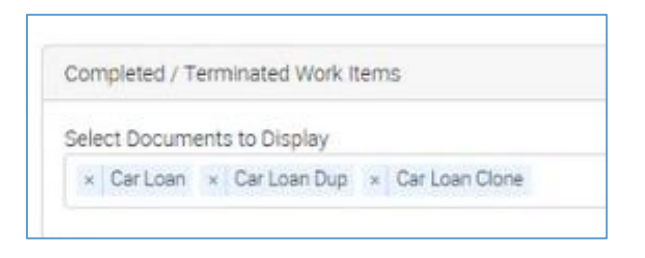

- Start a Workflow Item added to Document Detail screen to kick off a Workflow.
  - From the Document Detail Viewer, a Workflow can be started within the "Info" panel.

| Index Not            | tes Related | Info                              |
|----------------------|-------------|-----------------------------------|
| • File Info          | Permissions | Actions -                         |
| 1 Version<br>Version | Created By  | Upload<br>Rescan<br>Place On Hold |
| 1                    | tiolkus     | Start Waldlaw                     |

- Available if the user opening the document has indexing permissions for that Application.
- The document type must also be configured within the Workflow Plan to start a workflow.

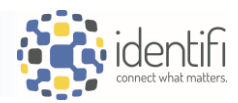

Print Cancel

## <u>REPORTING</u>

•

• **Tracking Reports** – Allow for the inclusion of "Unknown User" when grouping by related user and filtering by Roles.

| =                                                                                                    | Document Tracking 🕜                                                                                                    |                                                  |                                                                                                    |                                                                                                    |
|----------------------------------------------------------------------------------------------------|----------------------------------------------------------------------------------------------------|--------------------------------------------------|----------------------------------------------------------------------------------------------------|----------------------------------------------------------------------------------------------------|
| 🛢 Data >                                                                                                    | Criteria                                                                                                    |                                                  |                                                                                                    |                                                                                                    |
| Documents >                                                                                                    |                                                                                                    |                                                  |                                                                                                    |                                                                                                    |
| ✓ Tracking >                                                                                                    | Add Criteria  Submit Reset                                                                                                    |                                                  |                                                                                                    |                                                                                                    |
| 🧪 Desktop eSign 💦 📏                                                                                                    | Report Type *                                                                                                    | Date Range 💿 Pr                                  | edefined 🔿 Cust                                                                                                    | om                                                                                                    |
| ≁ Online eSign                                                                                                    | Track Exception                                                                                                    | Last 360 Days                                    | ×                                                                                                    | 12/22/2023 - 12/16/2                                                                                                    |
| 👬 Workflow 🔷 🗧                                                                                                    |                                                                                                    |                                                  |                                                                                                    |                                                                                                    |
| 🖹 Reporting 🗸 🗸                                                                                                    | Entity Type *                                                                                                    | Assigned User                                    |                                                                                                    |                                                                                                    |
| Activity                                                                                                    | Account                                                                                                    |                                                  |                                                                                                    |                                                                                                    |
| Document Tracking                                                                                                    |                                                                                                    | Unknown Users                                    |                                                                                                    |                                                                                                    |
| Document Storage                                                                                                    | Select Document Type () Tracking Set                                                                                                    | hoa                                              |                                                                                                    |                                                                                                    |
| Document Retention                                                                                                    |                                                                                                    | LOFF                                             |                                                                                                    |                                                                                                    |
| Saved Reports                                                                                                    | User(s)                                                                                                    | OEMP                                             |                                                                                                    |                                                                                                    |
| Ourters De la                                                                                                    | Select Related Users(s)                                                                                                    | × ACTO                                           |                                                                                                    | ;                                                                                                    |
| Setup                                                                                                    | Group by related user                                                                                                    | Exclude Unknow                                   | vn User<br>Print                                                                                                    | 12 sheets of                                                                                                    |
| Setup Costing Grid<br>Print option ac                                                                                                    | Group by related user                                                                                                    | Exclude Unknov                                   | vn User<br>Print<br>Destination                                                                                                    | 12 sheets of                                                                                                    |
| Setup                                                                                                    | Group by related user                                                                                                    | Exclude Unknov                                   | vn User<br>Print<br>Destination<br>Pages                                                                                                    | 12 sheets of<br>Canon TR8600 series<br>Canon TR8600 series<br>iDentificeReceipt                                                                                                    |
| Setup<br>Corting Grid<br>Print option ac<br>Criteria Results                                                                                                    | Group by related user                                                                                                    | Exclude Unknov                                   | Vn User<br>Print<br>Destination<br>Pages<br>Copies                                                                                                    | 12 sheets of<br>Canon TR8600 series<br>Canon TR8600 series<br>iDentificeReceipt<br>iDentificeSign<br>Save as PDF                                                                                                    |
| Setup<br>Setup<br>Porting Grid<br>Print option ac<br>Criteria<br>Results<br>isplaying 59 Results                                                                                                    | Group by related user                                                                                                    | Exclude Unknov                                   | vn User<br>Print<br>Destination<br>Pages<br>Copies                                                                                                    | 12 sheets of<br>Canon TR8600 series<br>Canon TR8600 series<br>iDentificeReceipt<br>iDentificeSign<br>Save as PDF<br>See more                                                                                                |
| Setup<br>Setup<br>Criteria Results<br>Setup<br>Criteria Results<br>Setup<br>Criteria Results<br>Setup<br>Setup<br>Setup<br>Criteria Results<br>Setup<br>Setup       | Group by related user                                                                                                    | Exclude Unknow     Exclude Unknow     ate Status | VN USER<br>Print<br>Destination<br>Pages<br>Copies<br>Layout                                                                                                    | 12 sheets of<br>Canon TR8600 series<br>Canon TR8600 series<br>iDentficReceipt<br>iDentficReceipt<br>iDentficSign<br>Save as PDF<br>See more<br>Landscape                                                                    |
| Setup<br>Corting Grid<br>Print option ac<br>Criteria Results<br>isplaying 59 Results<br>iop 1000 Results                                                                                                    | Group by related user                                                                                                    | Exclude Unknov                                   | VN USER<br>Print<br>Destination<br>Pages<br>Copies<br>Layout<br>Color                                                                                                    | 12 sheets of<br>Canon TR8600 series<br>Canon TR8600 series<br>iDentficeRceipt<br>iDentficeSign<br>Save as PDF<br>See more<br>Landscape<br>Black and white                                                                   |
| Setup<br>Setup<br>Corting Grid<br>Print option ac<br>Criteria Results<br>splaying 59 Results<br>op 1000 Results<br>Jser ↑ ×                                                                                                    | Group by related user                                                                                                    | Exclude Unknow                                   | VN User<br>Print<br>Destination<br>Pages<br>Copies<br>Layout<br>Color<br>More settings                                                                                                    | 12 sheets of<br>Canon TR8600 series<br>Canon TR8600 series<br>iDentificeReceipt<br>iDentificeReceipt<br>iDentificeSign<br>Save as PDF<br>See more<br>Landscape<br>Black and white                                           |
| Setup<br>Setup<br>Criteria<br>Setup<br>Criteria<br>Sesults<br>Seplaying 59 Results<br>Sop 1000 Results<br>Setup<br>Secults<br>Setup<br>Setup<br>S | Image: Constraint of the second second s                              | Exclude Unknow     te Status                     | VN User<br>Print<br>Destination<br>Pages<br>Copies<br>Layout<br>Color<br>More settings                                                                                                    | 12 sheets of<br>Canon TR8600 series<br>Canon TR8600 series<br>iDentficeSign<br>Save as PDF<br>See more<br>Landscape<br>Black and white                                                                                      |
| Setup<br>Setup<br>Criteria Results<br>isplaying 59 Results<br>iop 1000 Results<br>Jser ↑ ×<br>Excel Export A<br>Account Ti $\gamma$                                                                                                    | Image: Complexity of the second second s                              | Exclude Unknow                                   | vn User<br>Print<br>Destination<br>Pages<br>Copies<br>Layout<br>Color<br>More settings<br>Paper size                                                                                                    | 12 sheets of<br>Canon TR8600 series<br>Canon TR8600 series<br>iDentificeReceipt<br>iDentificeSign<br>Save as PDF<br>See more<br>Landscape<br>Black and white<br>Letter 8.5"x11" 22x28cm                                     |
| Setup<br>Setup<br>Corting Grid<br>Print option ac<br>Criteria Results<br>isplaying 59 Results<br>iop 1000 Results<br>Jser ↑ ×<br>Excel Export<br>Account Ti $\heartsuit$                                                                                                    | Image: Constraint of the second second s                              | Exclude Unknow  ate Status  Role                 | VN User<br>Print<br>Destination<br>Pages<br>Copies<br>Layout<br>Color<br>More settings<br>Paper size<br>Pages per sheet                                                                                  | 12 sheets of<br>Canon TR8600 series<br>Canon TR8600 series<br>iDentificeCeipt<br>iDentificeSign<br>Save as PDF<br>See more<br>Landscape<br>Black and white<br>Letter 8.5"x11" 22x28cm<br>1                                  |
| Setup<br>Setup<br>Criteria Results<br>isplaying 59 Results<br>Top 1000 Results<br>User ↑ ×<br>Excel Export Account Ti $\nabla$                                                                                                    | Collapse Groups Upda<br>PDF Export  Print Due  ↑  ♥ Print Print | Exclude Unknov                                   | vn User<br>Print<br>Destination<br>Pages<br>Copies<br>Layout<br>Color<br>More settings<br>Paper size<br>Pages per sheet<br>Margins                                                                       | 12 sheets of<br>Canon TR8600 series<br>Canon TR8600 series<br>iDentficRecipt<br>iDentficRecipt<br>iDentficRecipt<br>See more<br>Landscape<br>Black and white<br>Letter 8.5°x11° 22x28cm<br>1<br>None                        |
| Setup  Setup  Print option ac  Criteria Results Displaying 59 Results Top 1000 Results User  X                                                                                                    | Group by related user                                                                                                    | Exclude Unknow                                   | Vn User<br>Print<br>Destination<br>Pages<br>Copies<br>Layout<br>Color<br>More settings                                                                                                    | 12 sheets of<br>Canon TR8600 series<br>Canon TR8600 series<br>iDentificeceipt<br>iDentificesipn<br>See as 2017<br>See mole<br>Landscape<br>Black and white                                                                  |
| Setup<br>Setup<br>Print option ac<br>Criteria Results<br>isplaying 59 Results<br>iop 1000 Results<br>Jser ↑ ×<br>Excel Export Account Ti 7                                                                                                    | Image: Constraint of the sector of the sector of the s                              | Exclude Unknow                                   | Vn User           Print           Destination           Pages           Copies           Layout           Color           More settings           Paper size           Pages per sheet           Margins | 12 sheets of<br>Canon TR8600 series<br>Canon TR8600 series<br>iDentificRecept<br>iDentificRecept<br>iDentificSign<br>Save as <u>PDF</u><br>See more<br>Landscape<br>Black and white<br>Letter 8.5°x11° 22x28cm<br>1<br>None |

• Collapse option within the grid will collapse and re-expand results.

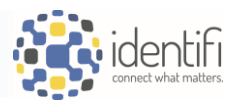

| Criteria Results                                                     | oup By Role with Unknown 🕜                                                      |  |  |
|----------------------------------------------------------------------|---------------------------------------------------------------------------------|--|--|
| Displaying 265 Results                                               |                                                                                 |  |  |
| Top 1000 Results   Save Report   Collapse   roups                    |                                                                                 |  |  |
| User 🔶 🗙                                                             | Document Tracking (Saved Report): Track Report Grou                             |  |  |
| 🗵 Excel Export 🛛 PDF Export 🕞 Print                                  | Criteria Results                                                                |  |  |
| Account Title $\heartsuit$ Due Date $1 \uparrow \heartsuit$ Document |                                                                                 |  |  |
| > User: A Gnu User (GUser) - 2 items                                 | Displaying 265 Results                                                          |  |  |
| > User: Chad Sheridan (csheridan) - 2 items                          | Top 1000 Results   Save Report  Collapse proups                                 |  |  |
| > User: Duane Ryder (dryder) - 4 items                               | User ↑ ×                                                                        |  |  |
| > User: Tricia Lolkus (tlolkus) - 2 items                            | 🛛 Excel Export 🔺 PDF Export 🕞 Print                                             |  |  |
| > User: Unknown - 255 items                                          | Account Title $\bigtriangledown$ Due Date 1 $\uparrow$ $\heartsuit$ Document Ty |  |  |
|                                                                      | V User: A Gnu User (GUser) - 2 items                                            |  |  |
|                                                                      | 011724.1020 - 9/21/2024 001                                                     |  |  |
|                                                                      | 011724.1020 - 10/21/2024 001                                                    |  |  |
|                                                                      |                                                                                 |  |  |

• When exporting a report (Excel or .pdf), the name of the report is now part of the export file title and is the title of the report when the file is opened.

| Document Tracking (Saved Report): Track          | Report Document Tracking (Saved Report                                              |
|--------------------------------------------------|-------------------------------------------------------------------------------------|
| Criteria Results                                 | Criteria Results                                                                    |
| Displaying 97 Results                            | Displaying 97 Results                                                               |
| Top 1000 Results ▼ Save Report ▼ Colla           | Iop 1000 Results ▼ Save Report ▼                                                    |
| Due Date ↑ ×                                     | Due Date ↑ ×                                                                        |
| Excel Export DPF Export Print                    | Excel Export PDF Export                                                             |
|                                                  | Account Title PDF Export                                                            |
| A1 ~                                             | : $\times \checkmark f_x \checkmark$ Document Tracking (Saved Report): Track Report |
| Document Tracking (Saved R 1 2 A                 | B C D E F G H I                                                                     |
| 8.6 KB • Done 1 Do                               | ument Tracking (Saved Report): Track Report                                         |
| 2 <b>Acco</b>                                    | nt Grace Account Account Branch N Close Date Current Balance                        |
| 3 Due                                            | 0ate: 12/1/2024 - 14 items                                                          |
| Document Tracking (Saver C Z<br>Track Report.pdf | ocument Tracking (Saved Report): Track Report                                       |
| 23.4 KB • Done                                   | Account Title Grace Account Number Account Type                                     |
|                                                  | Due Date: 12/1/2024 - 14 item                                                       |

#### **OTHER NOTABLE CHANGES**

• Analytics has been retired and is no longer visible within the Identifi menu.